# TRANTEC S-D7802 數位無線電麥克風接收器

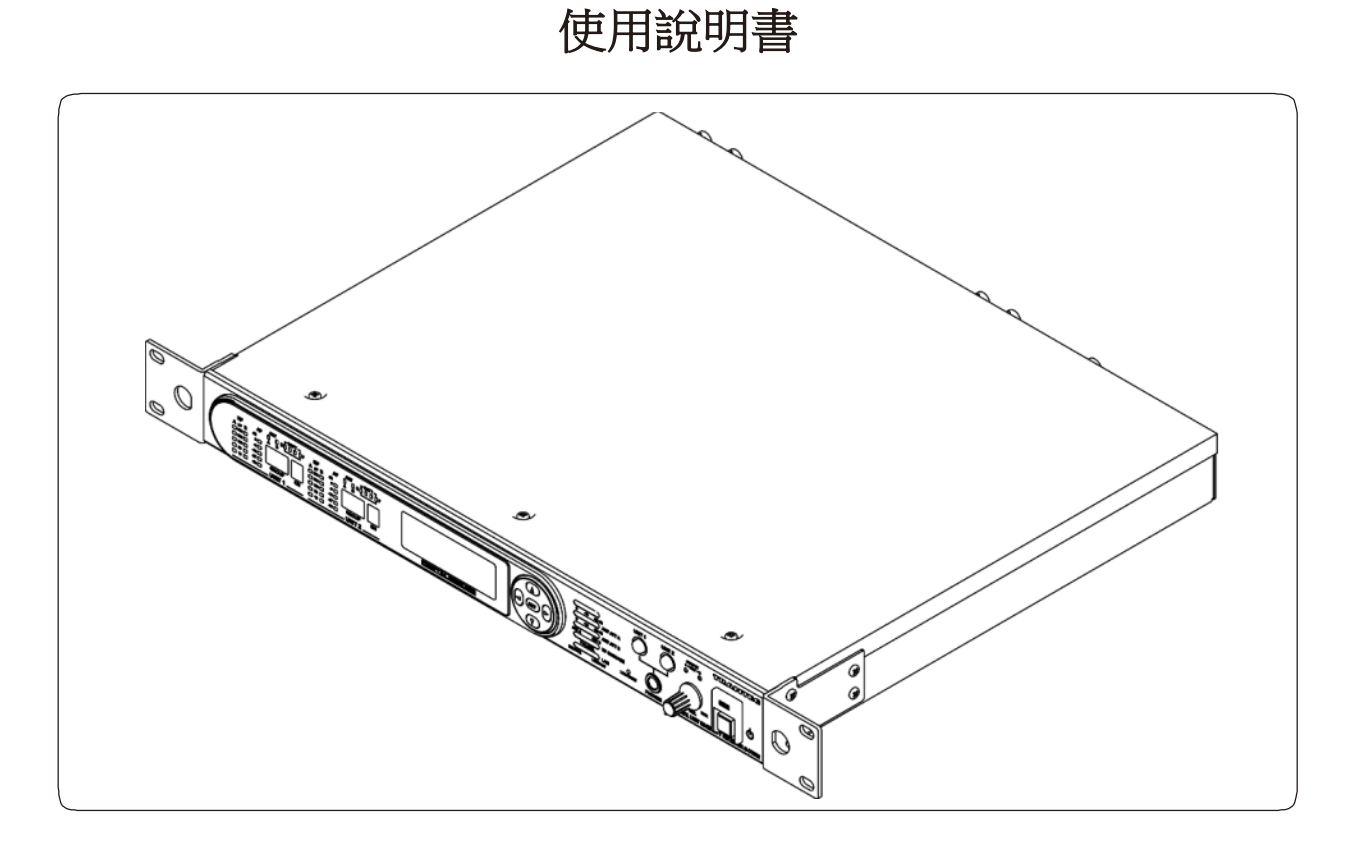

### 目錄

| 1.安全注意事項          | 2  |
|-------------------|----|
| <b>2.</b> 一般說明    | 3  |
| 3.特點              | 3  |
| <b>4.</b> 項目及功能   | 3  |
| 5.選單操作            | 8  |
| 6.兩個接收器共用一組天線時    | 16 |
| 7.三個或更多接收器共用一組天線時 | 16 |

| 8.天線安裝說明  | 17 |
|-----------|----|
| 9.耳機監聽    | 18 |
| 10.耳機串聯連接 | 18 |
| 11.網路功能說明 | 19 |
| 12.規格     | 19 |
| 13.附屬品    | 20 |
|           |    |

感謝您購用Trantec S-D7802 數位無線電麥克風接收器 請務必詳細閱讀本書中的說明,以確保正確地使用此產品。

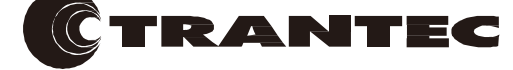

#### 1. 安全注意事項

- 保持系統遠離直接熱源,如集中供暖散熱器、加熱器,並且避免陽光直射。
- 請勿將設備暴露在易濺到液體處,因其為可能導致火災或觸電的原因。
- 用微濕的布擦拭機器,切勿使用家用的清潔劑或溶劑。
- 避免使用或設置系統在潮濕或塵土飛揚的環境。
- 不使用時,務必拔除電源插頭。
- 本機為專為室內使用者,請勿安裝在室外。如果設備淋濕時,會有觸電的危險。
- 切勿拆除本機的外殼,露出電子元件或以任何方式修改此設備。
- 請勿用濕手接觸電源線。
- 拔除電源插頭時,切勿拉扯電源線,請握住插頭部。
- 確保電源插頭牢固插入在牆上的插座。
- 電源線的配線方式,應不容易被踩到或使操作者被絆倒。
- 如果電源線已損壞時,請勿繼續使用。否則可能會導致火災或觸電。
- 在雷雨天氣時,不要觸及此設備任何部分,否則可能會導致嚴重的電擊。
- 本機只能使用它所規定的電壓。使用高於規定的電壓可能會導致火災或觸電。
- 請勿切割、扭結、損壞或改裝電源線。此外,永遠不要將重物(包括設備本身)在電源線上。
  否則,可能會導致火災或觸電。
- 務必將本設備單元安裝在一個穩定的表面或位置。否則,此設備單元可能會跌落,造成人身傷 害和/或財產損失。
- 移動本設備時,確認已先拔除電源線插頭。在電源線連接到插座的狀態下移動本設備,可能會 損壞電源線,導致火災或觸電。
- 不要將本設備上放置重物,因為這樣可能會導致本設備跌倒,造成人身傷害和/或財產損失。此外,重物本身可能會跌落而造成傷害和/或損壞。
- 不要將液體容器或金屬物品放置在本設備的頂部。如果不小心將液體灑出,可能會引起火災或 觸電。

如果外殼被移除或有其他違反上述指令者,保固將屬無效,亦不對所造成的燒傷和/或觸電 人身風險負責。

如果使用設備時出現以下任何一種情況時,關閉並從電源插座立即拔除交流電源線,並聯繫 最近的經銷商。

- 冒煙或異味
- 設備內有水或異物
- 外殼被物理損壞時

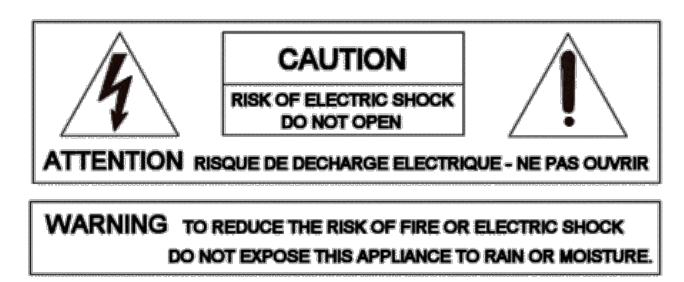

切勿擅自移除外殼。

機器內部含有精密電子零件,應由合格人員執行相關檢查維修服務。

在三角形內帶箭頭的閃電符號是為了告訴使用者,產品內部零件對用戶人身產生觸電危險。

三角形內的驚嘆號是為了告訴使用者,重要的操作和維修說明撰寫於隨設備提供的手冊中。

警告 - 表示潛在的危險情況,可能會導致死亡或嚴重的人身傷害。

注意 - 表示潛在的危險情況,可能導致輕微或中等程度的人身傷害和/或財產損失。

### 2. 一般說明

S-D7802是一款雙通道UHF無線接收器,採用一個數位分集系統,支援數位音頻傳輸。

### 3. 特點

- 高品質的32kHz/24位元數位音頻數據接收。
- 數位音頻傳輸能力可省去使用類比壓擴器,從而使S-D7802得以不產生從擴器誘發的失真和 動態追踪的不準確性的缺點。
- 真分集接收器可以確保穩定的無線信號接收。
- 多通道密度高。
- 支援工業標準的數位介面。
- 傳送器的電池壽命顯示和自傳送器設定的資訊。
- 可遠程監控和由個人電腦控制。
- LAN音頻監控設備。
- 寬廣的接收射頻帶寬,通常為60MHz。

### 4. 項目及功能

[前面板]

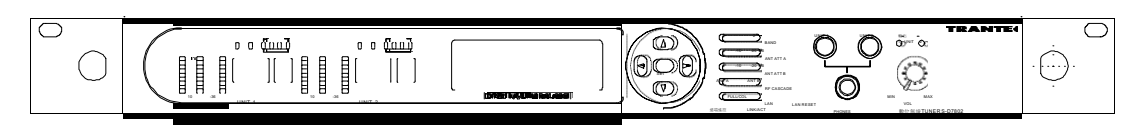

### 無線電信號接收電平表

LED顯示用以指示對應的天線接收信號的強度。

### 音頻輸入電平表

LED顯示用以指示對應的音頻信號輸入電平。

### 接收天線指示燈

LED顯示對應於所選擇的天線。

### 電池指示燈

顯示麥克風目前的剩餘電池壽命(鹼性電池)。

| 顯示                    | 剩餘小時數     |
|-----------------------|-----------|
|                       | (連續使用)    |
| E●●●● F (四指示燈全亮)      | 4.5 – 6   |
| E●●●OF(三指示燈亮)         | 3-4.5     |
| E ●●OOF (二指示燈亮)       | 1.5 – 3   |
| E●000F(一指示燈亮)         | 0.5 – 1.5 |
| E • • • • F (四指示燈全閃爍) | 0 – 0.5   |

#### 群組指示燈

顯示接收的群組數目。

### 頻道指示燈

顯示接收的頻道數目。

### 注意:

- "頻道標識"功能設為關閉(OFF)時,位於群組及頻道右下方的指示燈閃爍
- 當掃描頻道時,會顯示"CH.S."指示;若顯示其他指示或指示燈閃爍時,參見"網路功 能手測"

### 操作選單顯示

顯示操作鍵設定結果。 更多的相關資訊,請參見"6. 選單操作"

#### 操作鍵

在(操作選單顯示)及(接收器設定項目)變更選單;更多的相關資訊,請參見 "6. 選單 操作"

### 頻帶指示燈 [BAND]

顯示頻帶是設在"1"或"2"。

### 天線衰減器位階水平指示燈 [ANT ATT A, ANT ATT B]用三增量 ("0," "-

10" and "-20dB") 顯示設定的衰減器位階水平;正常操作時,把衰減器設在"0" 位置。

### RF串接指示燈 [RF CASCADE]

用對應的LED自動識別串接天線;參見"7.兩個接收器共享一組天線".

#### 注意:

若數位音效輸出時鐘信號供應錯誤出現時,頻帶、天線衰減器位階水平與 RF 串接開關指示燈自穩定亮燈變為閃爍;參見 "6.3.6. 字元時鐘設定".

### 網路狀態指示燈 [LINK/ACT]

連接網路時,此指示燈亮起。 資訊傳輸或接收時,此燈閃爍。

### 網路狀態指示燈 [FULL/COL]

網路為全雙工通信模式時,此LED燈亮起;偵測到數據干涉(碰撞)時,此LED燈閃爍。 本設備單元在接收器、網路(PC)間進行半雙工通信時,此LED燈保持不亮起。

### 遠端遙控指示燈 [REMOTE]

接收器在遠端遙控操作模式時,此燈亮起;更多的相關資訊,請參見 6.1節內容。 當個人電腦(PC)使用設備驗證功能時,此燈閃爍。更多的相關資訊,請參見 SD7000 數位麥 克風軟體手冊第1.1節內容。

### 網路重設鍵

按住此鍵使接收器處於維護模式。 再次按下此鍵可設定接收器返回到正常模式。 有關維護模式的訊息,請諮詢您的BBM經銷商。

### 耳機插座 [PHONES]

允許通過連接的耳機聽到接收到的音頻。

### 耳機輸出單元選取器鍵[UNIT1, UNIT 2]

更多的相關資訊,請參見"10.耳機監測"。

### 耳機音量控制[VOL]

用來調整耳機輸出音量。

### 音效輸出位階水平 指示燈 [輸出]

當所接收到的音效信號位階水平超過定義值(-36dBFS)時,此燈亮起。

### 天線監控套件監視孔

更多的相關資訊,請參見"9. 關於天線安裝套件"。

#### [後面板]

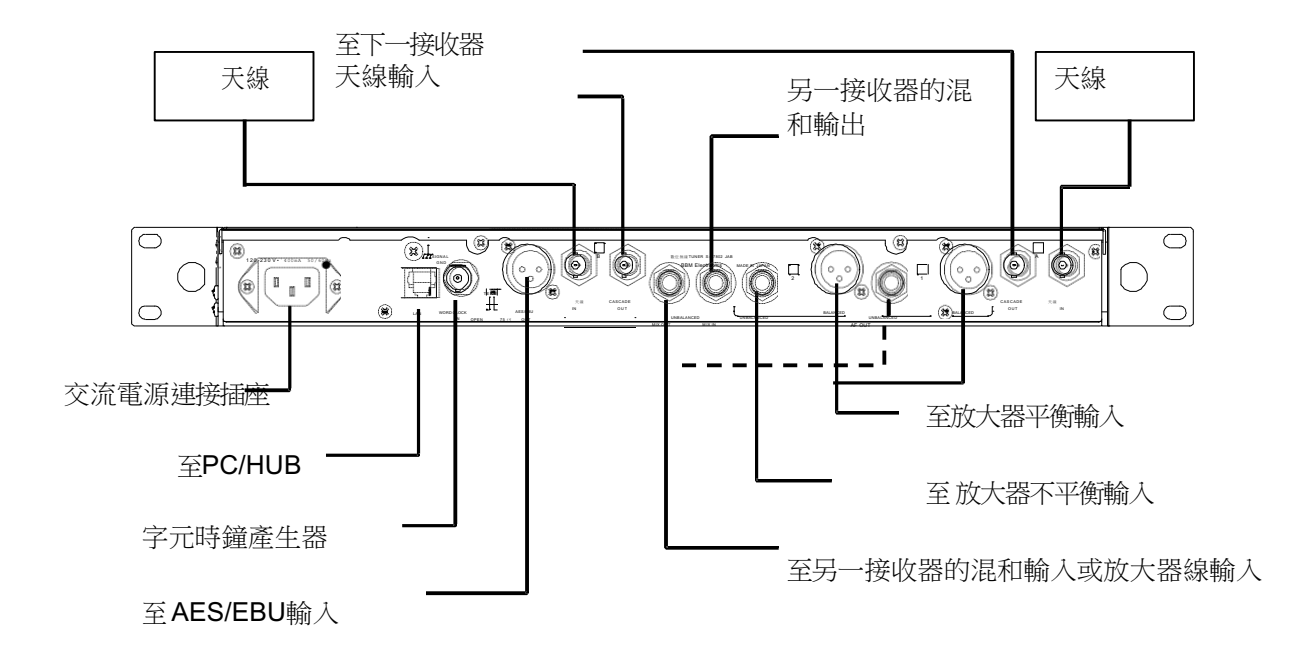

### LAN連接器 [LAN]

用於經由LAN線連接個人電腦(PC)。(更多的相關資訊,請參見SD7000數位麥克風監控軟體手冊)

### 字元時鐘輸入終端 [WORD CLOCK IN]

允許連接到字元時鐘信號源。

### 終端選取器開關 [TERM]

字元時鐘終端設為"開啟(Open)"或"75D"。

### AES/EBU 輸出連接器 [AES/EBU OUT]

輸出數位音效信號至一組裝配有 AES/EBU輸入的裝置。

### 天線輸入連接器 [ANTENNA IN]

連接置一組外部天線。

### 天線輸出連接器 [CASCADE OUT]

用來載兩接收器之間分享一組信號天線。 參見 "7. 兩個接收器共享一組天線"(關於天線串接連結的敘述)。

### 混合輸出接口(不平衡) [MIX OUT]

混合並輸出來自兩個模組單元的音頻信號,可以通過耳機輸出而被監視。

### 混合輸入接口(不平衡)[MIX IN]

連接到另一個接收器的混合輸出。

### 音效輸出接口(不平衡)[AF OUT]

連接到被連接裝置的麥克風輸入插孔或線路輸入插孔。

### 音效輸出 XLRs (平衡) [AF OUT]

提供平衡的輸出。

### 5. 選單操作

接收器設定螢幕選單組態

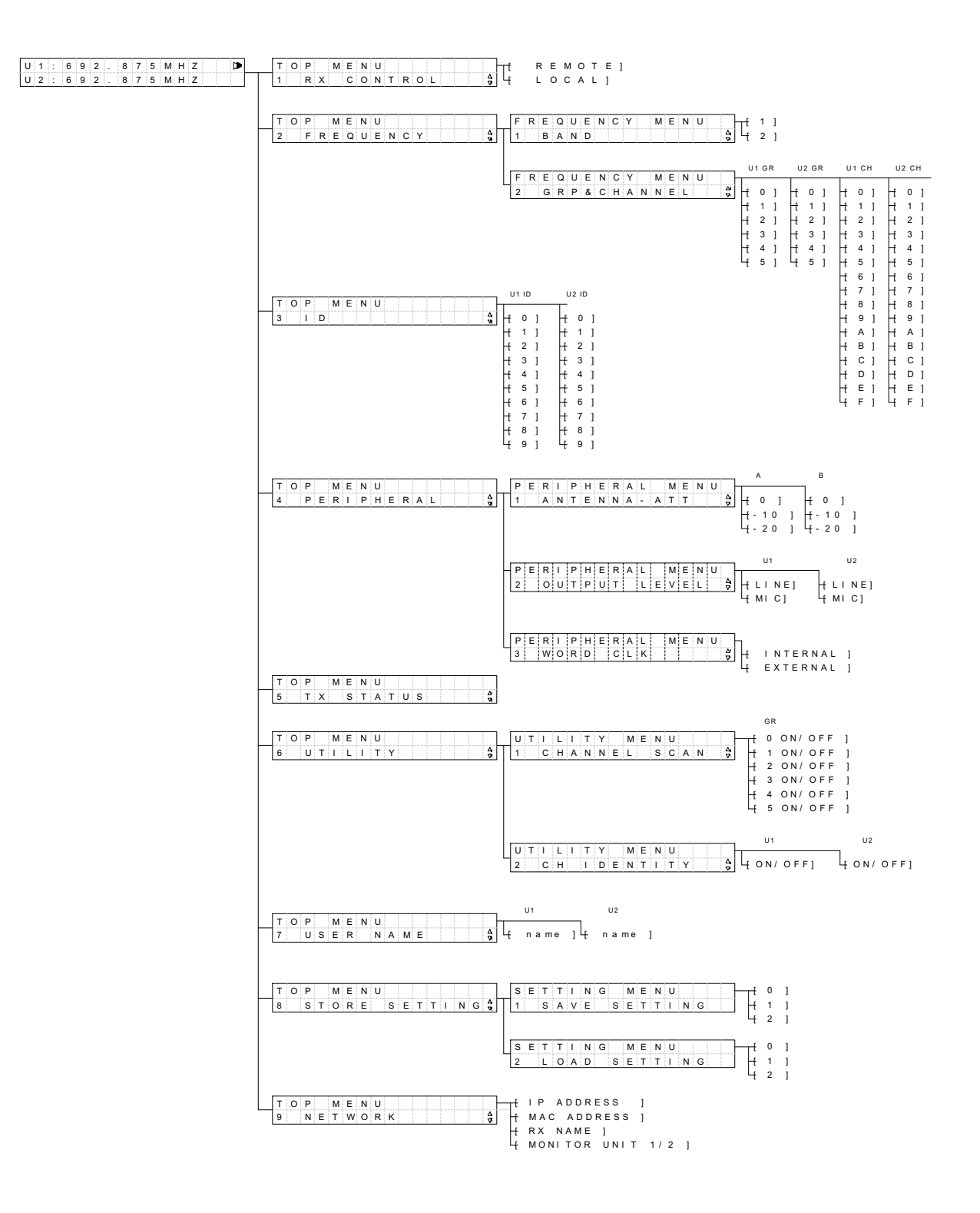

### 5.1 接收器設定值更改與確認

可用於接收器設置的兩種操作模式:

- 本地模式: 改變並確認使用接收器的液晶LCD螢幕和按鍵的設定。
- 遠端遙控模式:改變並確認通過網路,使用安裝在個人電腦(PC)上的專用軟體進行連接到接收器的設定。(參見SD7000數位麥克風監控軟體手冊)

### 5.2 基本操作 - 本地模式

使用向左鍵(◀)及向右鍵()在選單位階水平間移動,向上鍵(▲)及向下鍵(▼)選擇項目,設 定(Set)鍵在最低選單位階水平中確認設定值。

(不適用於稍後解釋的使用者名稱設定使用的鍵。參見 "6.3.8 使用者名稱設定"以獲取更 多資訊。)

按下電源開關,開啟接收器電源。

| U 1 | : 6 | 9 | 2 | 8 | 7 | 5 | Μ | Н | Ζ |  |  |
|-----|-----|---|---|---|---|---|---|---|---|--|--|
| U 2 | : 6 | 9 | 2 | 8 | 7 | 5 | М | Н | Ζ |  |  |

確認前面板遠端遙控指示燈保持熄滅(本地模式)。如果指示燈亮起(遠端遙控模式)時,請按照以下步驟的遠端遙控模式切換到本地模式。

按右鍵,進入設定選單選擇層次,然後使用上、下鍵顯示"1 RX CONTROL"的指示。

| ΤО | Р  | ΜE | Ν | U |   |   |   |   |  |   |
|----|----|----|---|---|---|---|---|---|--|---|
| 1  | RΧ | С  | 0 | Ν | Т | R | 0 | L |  | M |

按右鍵進入遠端遙控(REMOTE)/本地(LOCAL)設定層次,然後使用向上和向下鍵顯示 "本地(LOCAL)"的指示。

| $\blacktriangleleft$ | S | E | L | Е | С | Т |   | R | Х |   | С | Т | R | L       |
|----------------------|---|---|---|---|---|---|---|---|---|---|---|---|---|---------|
|                      |   | [ |   | L | 0 | С | А | L |   | ] |   |   |   | 24<br>V |

按設定(SET)鍵確認設定為"本地"。有星號(\*)的顯示,表示接收器已被設定為本地 模式。在前面板上的遠端遙控指示燈熄滅。

| ▼ | S | Е | L | Е | С | Т |   | R | Х |   | С | Т | R | L  |
|---|---|---|---|---|---|---|---|---|---|---|---|---|---|----|
|   |   | [ | * | L | 0 | С | А | L |   | ] |   |   |   | 20 |

按左鍵瀏覽備份選單結構。

### 5.3 設定項目細節

### 5.3.1 接收器操作模式

有關選單瀏覽及選取的說明,參見第6.1、6.2節說明。

| $\triangleleft$ | s | Е | L | Е | С | Т |   | R | Х |   | С | Т | R | L       |
|-----------------|---|---|---|---|---|---|---|---|---|---|---|---|---|---------|
|                 |   | [ | * | L | 0 | С | А | L |   | ] |   |   |   | ƒ<br>Vi |

### 5.3.2 頻率設定

### 5.3.2.1 頻帶設定

設定每一模組單元的頻帶

按右鍵,然後用向上和向下鍵瀏覽到"頂級選單2頻率"。按右鍵,然後用向上或向下鍵進入 "頻率選單1頻帶",並再次以右鍵進入下圖所示的畫面。使用上下鍵選擇要設置的頻帶。 按SET鍵,顯示所需要設定的產品,接收器的設定已改變。按左鍵瀏覽備份選單結構。

|   | S | Е     | L | Е | С    | Т     | В | А | Ν | D |       |    |   |
|---|---|-------|---|---|------|-------|---|---|---|---|-------|----|---|
|   |   |       | 1 |   | 1    | 1     |   |   |   |   |       |    |   |
|   |   | i [   | * |   | 1    | 1     |   |   |   |   |       |    | I |
|   |   | : L - |   |   | 1 I. | - L - |   |   |   |   |       | Δ. | I |
| L |   |       |   |   |      |       |   |   |   |   | <br>- | 7  | - |

### 5.3.2.2 群組及頻道設定

設定每一模組單元的群組及頻道

從"頂級選單2頻率",按右鍵,然後以向上或向下鍵進入"頻率選單2 Grp&Channel"。 按右鍵進入下圖所示的畫面。使用左,右方向鍵對準模組單元選擇游標(<>)至單元指示燈,然後用上下鍵選擇頻率被設定的模組單元。

|   |   | < | U | 1 | > | * | G | 2 |   |   | * | С | 1 |  |
|---|---|---|---|---|---|---|---|---|---|---|---|---|---|--|
| U | 1 | : | 7 | 1 | 2 | 6 | 7 | 5 | М | н | Ζ |   |   |  |

當所需的模組單元顯示時,使用左,右方向鍵來移動設定項目選擇游標([])到所需設定的 項目(群組或頻道),然後使用上下鍵改變其設定值顯示。下方列的頻率顯示伴隨著顯示值 變化,然而,顯示的頻率不能被直接改變。

|     |   | U | 1 |   | [ |   | G | 3 | ] |   | * | С | 1 |          |
|-----|---|---|---|---|---|---|---|---|---|---|---|---|---|----------|
| U 1 | : | 7 | 2 | 4 |   | 4 | 7 | 5 | М | Н | Ζ |   |   | 20<br>11 |

按設定(SET)鍵,會顯示所需要的設定項目,接收器的設定已改變。星號(\*)顯示為已 經設定的項目。按左鍵瀏覽備份選單結構。

|     |   | U | 1 |   | [ | * | G | 4 | ] |   | * | С | 1 |   |
|-----|---|---|---|---|---|---|---|---|---|---|---|---|---|---|
| U 1 | : | 7 | 2 | 6 |   | 8 | 7 | 5 | М | Н | Ζ |   |   | X |

### 5.3.3 識別碼 設定

設定每組模組單元的識別碼。

從"頂部選單3識別碼",按右鍵進入識別碼選擇畫面。使用左,右方向鍵,將游標對準識 別碼將被改變的模組單元,並使用向上和向下鍵顯示需要的識別碼號碼。時所需的識別碼號 碼顯示時,按下設定鍵,更改設定值。按左鍵瀏覽備份選單結構。

|   |   | U | 1 |   |   |   | U | 2 |   |  |        |
|---|---|---|---|---|---|---|---|---|---|--|--------|
| [ | * | Ι | D | 4 | ] | * | Т | D | 0 |  | ∆<br>N |

即使設定的接收器和傳送器的頻率是相同的,也可以藉由使其識別碼號碼的不同,選擇不要 從不想要的傳送器接收無線電信號。請注意,同頻率的兩個傳送器不應在同一個系統內使用 。

### 5.3.4 天線衰減器設定

設定每個天線輸入衰減器位階水平。

自"頂部選單4周邊",按右鍵進入"周邊選單",並使用向上或向下鍵進入""1 Antenna-Att"。按右鍵進入到天線選擇螢幕。使用左,右方向鍵,將游標移動到所需要的天線,然後 使用上下鍵顯示被設定的衰減值。當所需的衰減值顯示後,按設定鍵來更改設定值。按左鍵 瀏覽備份選單結構。

|   | А | Ν | Т | - | А |  | А | Ν | Т | - | В |         |
|---|---|---|---|---|---|--|---|---|---|---|---|---------|
| [ | * | - | 2 | 0 | ] |  | * |   |   | 0 |   | 21<br>V |

### 5.3.5 音效輸出位階水平設定

自每個模組單元的音效輸出端子設定音效信號位階水平輸出。

從"頂部選單4周邊",按右鍵進入"周邊選單",使用向上或向下鍵進入"2輸出位階水 平"。按右邊鍵進入選擇螢幕。將游標移動到輸出信號的位階水平需更改的模組單元,用左 ,右方向鍵進行更改,然後使用上下鍵顯示所需的輸出位階水平。當所需的輸出信號的位階 水平被顯示後,按設定鍵來更改設定值。按左鍵瀏覽備份選單結構。

| ◀   | U  | 1 |   |   |   | U | 2 |  |  |
|-----|----|---|---|---|---|---|---|--|--|
| [ * | ΜI | С | ] | * | М | Ι | С |  |  |

#### 5.3.6 字元時鐘設定

設定是否接收器的內部信號(Internal)或外部設備的信號(External)被用來作為字元時鐘(從 AES / EBU輸出端子採樣數位音效信號輸出的時鐘信號)。

從"頂部選單4周邊",按右鍵進入"周邊選單",並使用向上或向下鍵進入"3 Word Clk"。 按右邊鍵進入選擇螢幕。

使用向上和向下鍵顯示待設定的採樣時鐘信號源。當所需的信號源被顯示後,按設定(SET)鍵來更改設定。

| ◀ |   | W | 0 | R | D |   | С | L | κ |   |   |  |   |
|---|---|---|---|---|---|---|---|---|---|---|---|--|---|
|   | [ | * | Ι | Ν | Т | Е | R | Ν | А | L | ] |  | 2 |

當設定為"外部(External)"時,如果未正確提供字元時鐘信號,頻帶指示燈、天線衰減器指示 燈和射頻(RF)串聯指示燈閃爍,表示信號供應錯誤。按左鍵瀏覽備份選單結構。

### 5.3.7 傳送器狀態確認

顯示正在接收無線電信號的每個模組單元的傳送器之狀態。

從"頂部選單5 TX狀態(Top Menu 5 TX Status)"按右鍵,顯示傳送器狀態。在上方列顯示單元 1,下方列顯示單元2。

每個模組單元具有三個顯示項(從左至右):傳送器外殼狀態(開 - OPN,或關閉 - CLS),傳送 器類型(手持 - HD,或腰包 - BT)和傳送器增益值。按左鍵瀏覽備份選單結構。

| U 1 | : C | L | S | В | Т | - | 3 | 5 | d | в |
|-----|-----|---|---|---|---|---|---|---|---|---|
| U 2 | : 0 | Р | Ν | Н | D | - | 1 | 5 | d | В |

### 5.3.8 使用者名稱設定

設定每個模組單元的名稱。

自"頂部選單7使用者名稱"按右鍵,顯示如下所示的螢幕。使用上下鍵顯示將進行設定的模組單 元其名稱。

|   |   | < | U | S | Е | R | 1 | > | Ν | А | М | Е |  |
|---|---|---|---|---|---|---|---|---|---|---|---|---|--|
| V | 0 | Х |   | Μ | Ι | С | 1 |   |   |   |   |   |  |

當所需的模組單元顯示時,按右鍵。 游標(\_)閃爍,顯示此時的名稱編輯狀態。

|            | [ | U | S | Е | R | 1 |  | Ν | А | М | Е | ] |  |
|------------|---|---|---|---|---|---|--|---|---|---|---|---|--|
| <u>v</u> o | Х |   | М | I | С | 1 |  |   |   |   |   |   |  |

使用左右鍵移動游標選擇所需的輸入位置,然後使用上下鍵選擇待輸入的字符。

|     | [ | U | S | Е | R | 1 |  | Ν | А | М | Е | ] |    |
|-----|---|---|---|---|---|---|--|---|---|---|---|---|----|
| V O | Х |   | Μ | Τ | С | 2 |  |   |   |   |   |   | 20 |

按設定(SET)鍵確認設定改變。

將顯示恢復到單元選擇模式。按左鍵瀏覽備份選單結構。

|     | < | U | S | Е | R | 1 | > | Ν | А | М | Е | ] |  |
|-----|---|---|---|---|---|---|---|---|---|---|---|---|--|
| V O | Х |   | М | I | С | 2 |   |   |   |   |   |   |  |

### 5.3.9 接收器設定的全球儲存

目前的接收器設定可以在全球範圍內以3個步驟儲存。

自"頂部選單8儲存設定"按右鍵,然後用向上或向下鍵,顯示"1儲存設定"。按右鍵, 會顯示如下圖所示的螢幕。使用上下鍵顯示儲存設定編號。當所需的設定值顯示時,按設定 (SET)鍵。

| S A | V | Е | S | Е | Т | Т | I | Ν | G |  |          |
|-----|---|---|---|---|---|---|---|---|---|--|----------|
|     | Т | 0 | S | Е | Т | [ | 1 | ] |   |  | 24<br>10 |

如果按下設定(SET)鍵,會顯示確認訊息,並儲存設定數據。

| ◄ | S | A V | Е |   | т | 0 | 1 | ? |  |
|---|---|-----|---|---|---|---|---|---|--|
|   | [ | Y   | Е | S | ] |   |   |   |  |

當儲存完成後,如下所示的訊息會被顯示。按左鍵瀏覽備份選單結構。

| ◄ |   | Ν | 0 | W |   | s | А | V | Ι | Ν | G |   |   |  |
|---|---|---|---|---|---|---|---|---|---|---|---|---|---|--|
| S | А | V | Е |   | С | 0 | Μ | Ρ | L | Е | Т | Е | ! |  |

### 5.3.10 接收器設定的全球讀取

讀取自 6.3.9節中儲存的設定

從"頂部選單8 儲存設置"按右鍵,然後用向上或向下鍵顯示"2 加載設定(2 Load Setting)"。按右鍵進入如下圖所示的螢幕。使用上下鍵可以顯示待讀取設定值。所需的設定值已顯示時,按設定(SET)鍵。

| L | 0 | А | D | s | Е | Т | Т | Ι | Ν | G |  |  |
|---|---|---|---|---|---|---|---|---|---|---|--|--|
| F | R | 0 | М | s | Е | Т | [ | 1 | ] |   |  |  |

如果按下設定(SET)鍵,會顯示確認訊息,並讀取設定數據。

|  | L | 0 | А | D |   | F | R | 0 | М | 1 | ? |          |
|--|---|---|---|---|---|---|---|---|---|---|---|----------|
|  | [ |   | Y | Е | S | ] |   |   |   |   |   | 24<br>VI |

當讀取完成後,如下所示的訊息會被顯示。按左鍵瀏覽備份選單結構。

| ۲  | Ν | 0 | W |   | L | 0 | А | D | I | Ν | G |  |  |
|----|---|---|---|---|---|---|---|---|---|---|---|--|--|
| LΟ | А | D |   | С | 0 | М | Ρ | L | Е | Т | Е |  |  |

### 5.3.11 確認 IP 位址

確認接收器的 IP位址

從"頂部選單9 網路"按右鍵,然後用向上或向下鍵,顯示"1 IP 位址"。按右鍵,在螢幕 顯示如下所示的資訊。

|   |   | Ι | Ρ |   | А | D | D | R | Е | S | s |  |  |
|---|---|---|---|---|---|---|---|---|---|---|---|--|--|
| 1 | 0 | 1 | 5 | 4 |   | 2 | 3 |   | 9 | 5 |   |  |  |

### 5.3.12 確認 MAC 位址

確認接收器的 MAC 位址 (網路卡唯一辨識符). 從"頂部選單9 網路"按右鍵,然後用向上或向下鍵,顯示"2 MAC 位址"。按右鍵,在 螢幕顯示如下所示的資訊。

| <   | М  | A   | 2   | А | D | D | R | Е | s | s |  |
|-----|----|-----|-----|---|---|---|---|---|---|---|--|
| 0 0 | 15 | - { | 5 F | 9 | 2 | - | А | 0 | 9 | 5 |  |

### 5.3.13 確認接收器名稱

確認接收器名稱

從"頂部選單9 網路"按右鍵,然後用向上或向下鍵,顯示"3 RX 名稱"。按右鍵,在螢 幕顯示如下所示的資訊。

| ۲   |   | R | Х |   | Ν | А | М | Е |  |  |  |
|-----|---|---|---|---|---|---|---|---|--|--|--|
| 2 N | D |   | F | L | 0 | 0 | R |   |  |  |  |

### 5.3.14 選取網路無線電傳送模組

選取被傳送至網路的模組音效信號

從"頂部選單8儲存設置"按右鍵,然後用向上或向下鍵顯示"4 監控單元(4 Monitor Unit)"。按右鍵進入如下圖所示的螢幕。使用上下鍵可以顯示所需的單元號碼。所需的設 定值已顯示時,按設定(SET)鍵確認此設定值。按左鍵瀏覽備份選單結構。

|  | М | 0 | Ν | I | Т | 0 | R |   | U | Ν | Ι | Т |  |
|--|---|---|---|---|---|---|---|---|---|---|---|---|--|
|  | [ | * | U | Ν | I | Т | 2 | ] |   |   |   |   |  |

### 5.4 操作環境可調整功能

### 5.4.1 頻道掃描

用此功能可檢查不受干涉的空閒頻道。

從"頂部選單6公用設施"按右鍵,然後用向上或向下鍵移動至"公用設施選單1 頻道掃描 (Utility 1 Channel Scan)"。按右鍵進入如下圖所示的螢幕。使用上下鍵選取待掃描的群 組,按設定(SET)鍵確認此設定值。

| S E L | Е | С | Т |   | G | R | 0 | U | Ρ |   |   |   |         |
|-------|---|---|---|---|---|---|---|---|---|---|---|---|---------|
| СН    | S | С | А | Ν |   |   | [ | G | R | Ρ | 2 | ] | ∆i<br>N |

按向上或向下鍵開啟功能。按設定(SET)鍵,(ON)顯示開始掃描空閒的頻道。

|   | СН | S | С | А | Ν |   | G | R | Ρ | 2 |        |
|---|----|---|---|---|---|---|---|---|---|---|--------|
| < |    | [ | * | 0 | Ν | ] |   |   |   |   | 2<br>1 |

完成頻道掃描後,會顯示可用的空閒頻道;按左鍵瀏覽備份選單結構。

| V | А | С | А | Ν | Т | С | Н |   | G | R | Ρ | 2 |   |
|---|---|---|---|---|---|---|---|---|---|---|---|---|---|
| 0 | 1 | 2 | 3 | 4 | 5 | 7 | 8 | 9 |   | В |   |   | F |

### 5.4.2 檢查 RF干涉

關閉顯示有問題的傳送器,設定接收此信號執行關閉動作的模組單元之頻道位置碼。 從"頂部選單6公用設施"按右鍵,然後用向上或向下鍵移動至"2 頻道標識";按右鍵進入 如下圖所示的螢幕;用向右或向左鍵瀏覽制所需的單元,使用上下鍵關閉頻道標識。

|      |   | 1          |           |       |   |       | -     |     | -    |  | _   |
|------|---|------------|-----------|-------|---|-------|-------|-----|------|--|-----|
|      |   |            | 1         |       |   |       | · ^ ) |     | · (` |  | · n |
|      |   | (J :       |           |       |   | · U   |       |     |      |  |     |
|      |   | <u> </u>   |           |       |   |       | _     |     | · ·  |  | _   |
|      |   |            |           |       |   |       |       |     |      |  |     |
|      |   |            |           |       |   |       |       |     |      |  |     |
| <br> |   | $\sim$     |           |       |   | -     | _     |     |      |  |     |
|      | × | ()         | <b>NI</b> | 1 - E | ~ | 6 ( ) |       | · L |      |  |     |
|      |   | <b>(</b> ) |           |       |   |       |       |     |      |  |     |
| - L. |   | -          |           | 1 A . |   | -     |       |     |      |  |     |
|      |   |            |           |       |   |       |       |     |      |  |     |

如果前面板射頻(RF)柱狀圖LED亮起,表明相應的單元的頻率設定受干涉。在這樣的情況下,改變到另一個不受干擾的頻率。

### 6. 兩個接收器共享一組天線

連接一組天線到一個接收器後,連接接收器的天線輸出BNC(串接輸出(CASCADE OUT))到另一個接收器的天線輸入BNC(天線輸入(ANTENNA IN))。 當共享一組天線時,安裝天線的接收器的射頻串接(RF Cascade)指示燈亮起。

[後視圖]

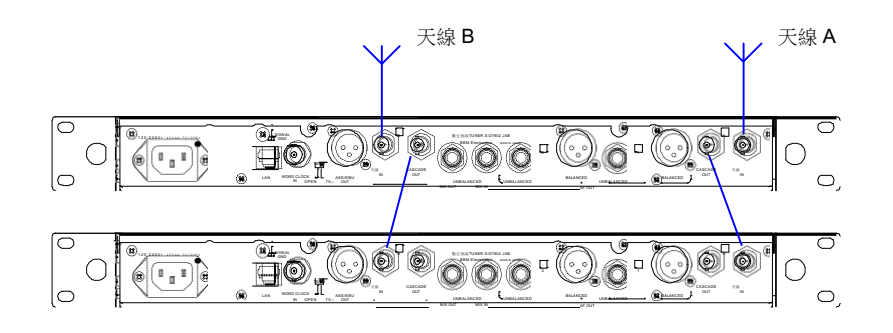

### 7. 三個或更多接收器共享一組天線

使用WD-7800天線分配器。

將分配器的天線輸出 BNC連接到接收器天線輸入BNC (ANTENNA IN)。 將天線連接至分配器的天線輸入BNC (ANTENNA IN)。

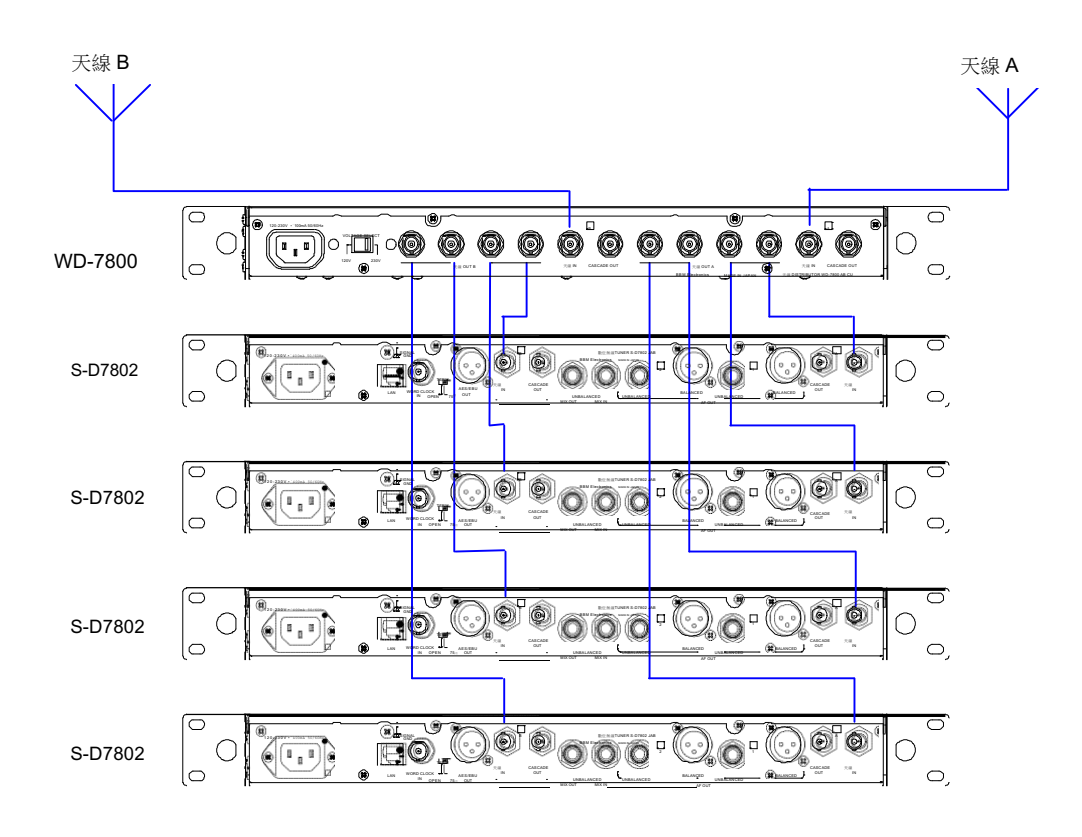

### 8. 關於天線安裝套件

需要前置天線時,使用天線安裝套件。 固定機架耳至安裝孔,然後連接天線和天線配線電纜。

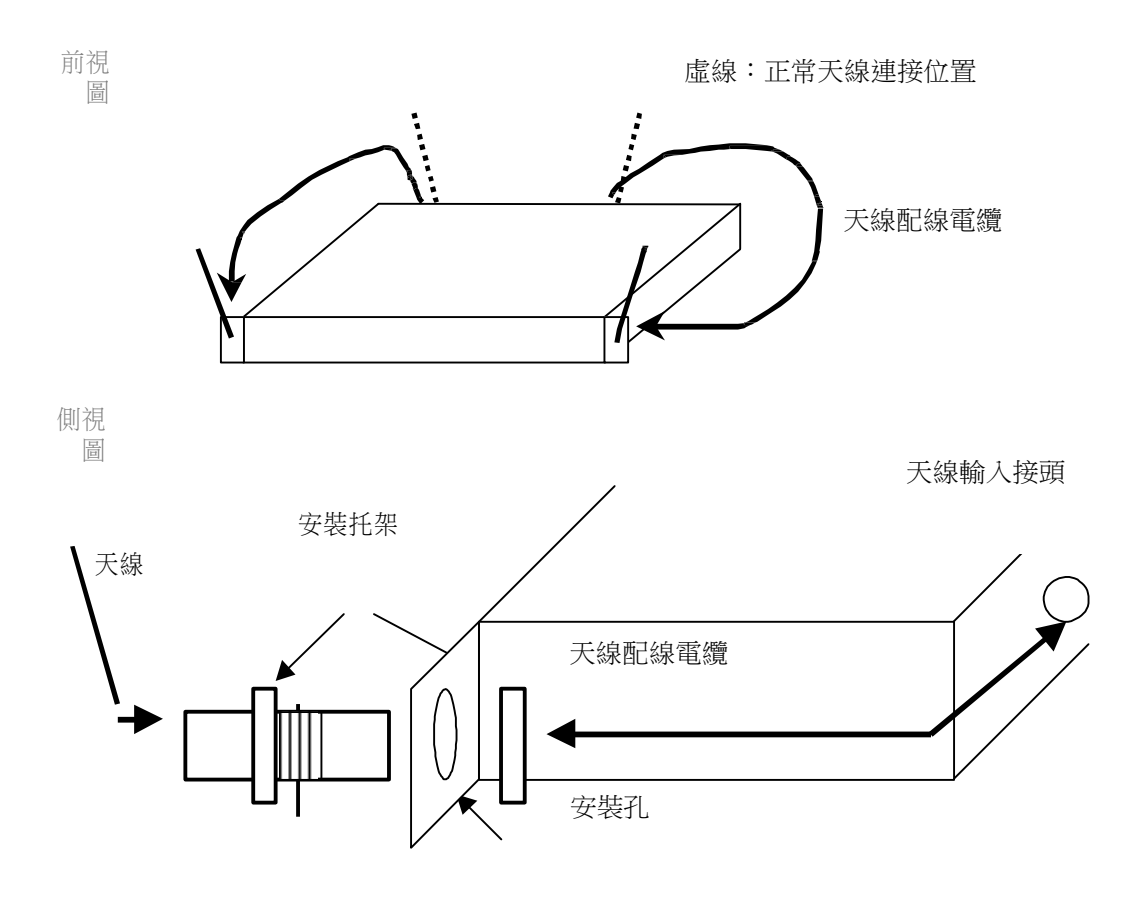

### 9. 耳機監測

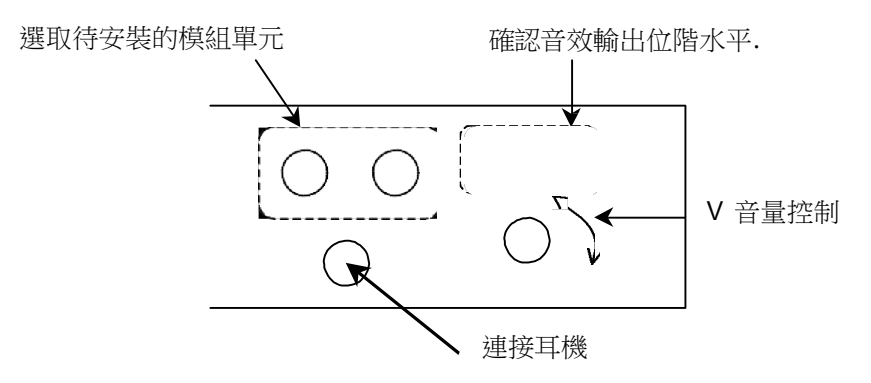

按下單元1或單元2 按鈕,選取進行監控的模組;按此兩個鍵可以聽到從兩個模組輸出的混 合音效。

### 10. 耳機串聯連接

從多組接收器出來的 音效輸出可以自一個單一的耳機插孔,經由連接接收器,以串接混合 輸入和輸出方式,進行監視。從單位選擇器鍵選擇的模組單元,可被混合在一起,並輸出音 效到耳機插孔。從任意選取的模組單元輸出的音效可以經由一個耳機插孔來收聽。

接收器1 只能監視由接收器1接收到的音效,而接收器2 可以監視接收器1和2雙方收到的音效;同樣的,接收器3 可以監視接收器1~3收到的音效;接收器4 可以監視接收器1~4接收到的音效。

[後視圖]

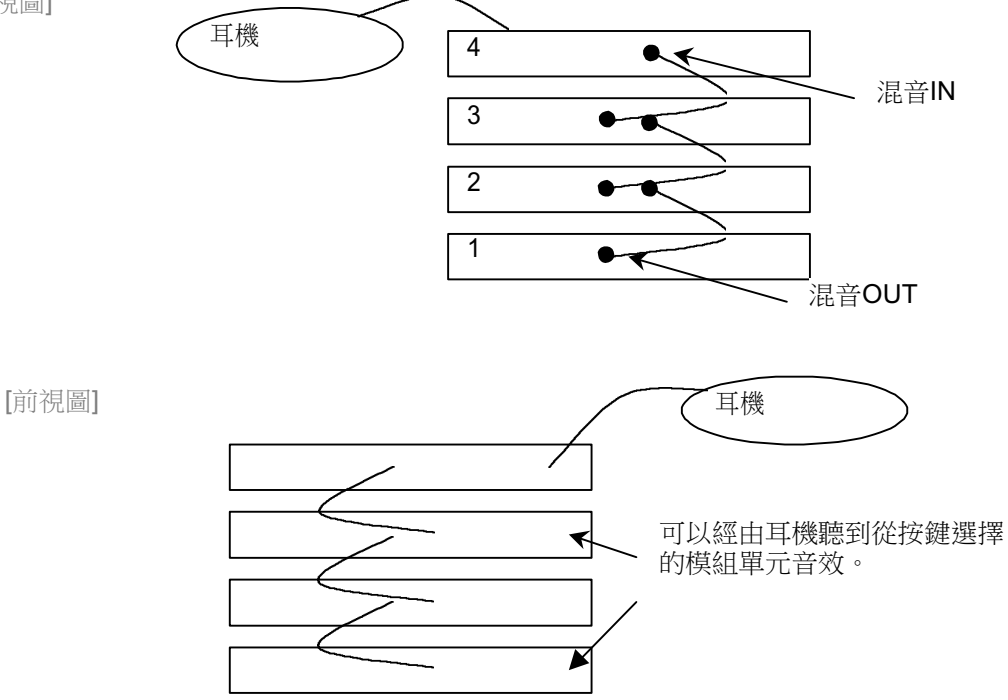

## 11. 關於網路功能

自一台個人電腦 (PC) 能執行哪些作業?

- 監控
- 操作即時監視平行電平表
- 安裝即時檢查、調整參數
- ◙ 遠端監視遙控音聲

更多的相關資訊,請參見 SD7000 數位麥克風監視軟體手冊。

### 12. 規格

| 電源                     | AC 110V <sup>,</sup> 60Hz          |
|------------------------|------------------------------------|
| 消耗功率                   | 小於 <b>30W</b>                      |
| 頻率範圍                   | 794~797 MHz                        |
| 王媜龄人                   | 1輸入,BNC Jack,50Ω,2系統               |
| ノへ総水判則ノヘ               | 天線電源需求:DC 9V,最大90mA                |
| 天線串聯輸出                 | 1輸出,BNC Jack,50Ω,2系統               |
| 接收感度                   | 小於 <b>30 dBµV</b>                  |
| 天線輸入衰減                 | 0 dB / -10 dB / -20 dB 三段式切換       |
| 發振系統                   | PLL合成器                             |
| 頻率響應                   | 20Hz ~ 15kHz                       |
| D/A壓縮規格                | 24 bit、取樣頻率48kHz                   |
| 編碼系統                   | ADPCM (TRANTEC原廠技術)                |
| 音聲延遲時間                 | 4 ms                               |
| 海山 立 款本 山 迎 フ          | XLR 3-32:平衡輸出                      |
| 親に音聲輸出峏丁               | 二極Phone Jack:不平衡輸出                 |
| 新山立語見上於山東立             | 平衡: 20dB以上(線性) / 0dB以上(麥克風) 兩段式切換  |
| 親比日耷取八輛面电半             | 不平衡:14dB以上(線性) / -6dB以上(麥克風) 兩段式切換 |
| 動態範圍                   | 110 dB以上                           |
| 總諧波失真率                 | 0.05%以下                            |
| 混音輸出最大電平               | 10dB以上,兩極Phone Jack,不平衡式輸出         |
| 混音輸入                   | -10dB,兩極Phone Jack,不平衡輸入           |
| 耳機輸出                   | 500mW,16Ω,三極Phone Jack             |
| 可選用的識別碼 ID             | 10 組                               |
|                        | 24 bit輸出 (內部48kHz,外部Word Clock校正)  |
| AES/EDU <sub>期</sub> 出 | XLR 3-32:110Ω平衡輸出                  |
| Word Clock輸入           | 32kHz~96kHz,BNC Jack:75Ω/OPEN切換式   |
| 面板顯示                   | 電池殘留電量、麥克風增益設定                     |
| 網路端子                   | Ethernet , RJ-45                   |
| 工作温度                   | 0~+50°C(電池除外)                      |
| が朝日                    | 本體:鋁質、黑色烤漆                         |
| 211年元                  | 頭部:鋼質、黑色烤漆                         |
| 尺寸                     | 482 (W) x 362.6 (D) x 44(H) mm     |
| 重量                     | 4.1 kg                             |

# 13. 隨機附件

| 電源線 (2m)      | 1 |
|---------------|---|
| 天線 (直接固定式)    | 2 |
| CD-ROM (設定軟體) | 1 |
| 橡膠腳墊          | 4 |

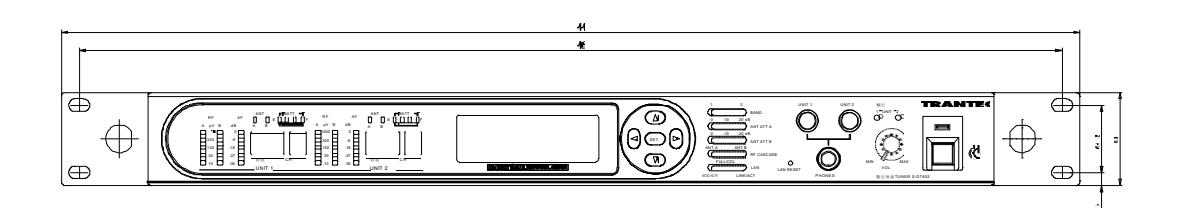

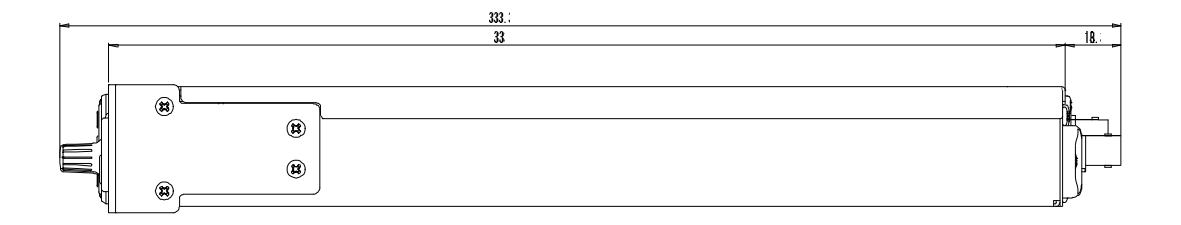